## Set up PaperCut on iPhone or ipad

This processing must be done within school environment.

## Step1:

Click the link below to download.

## http://192.168.0.57:9163/ios/profile

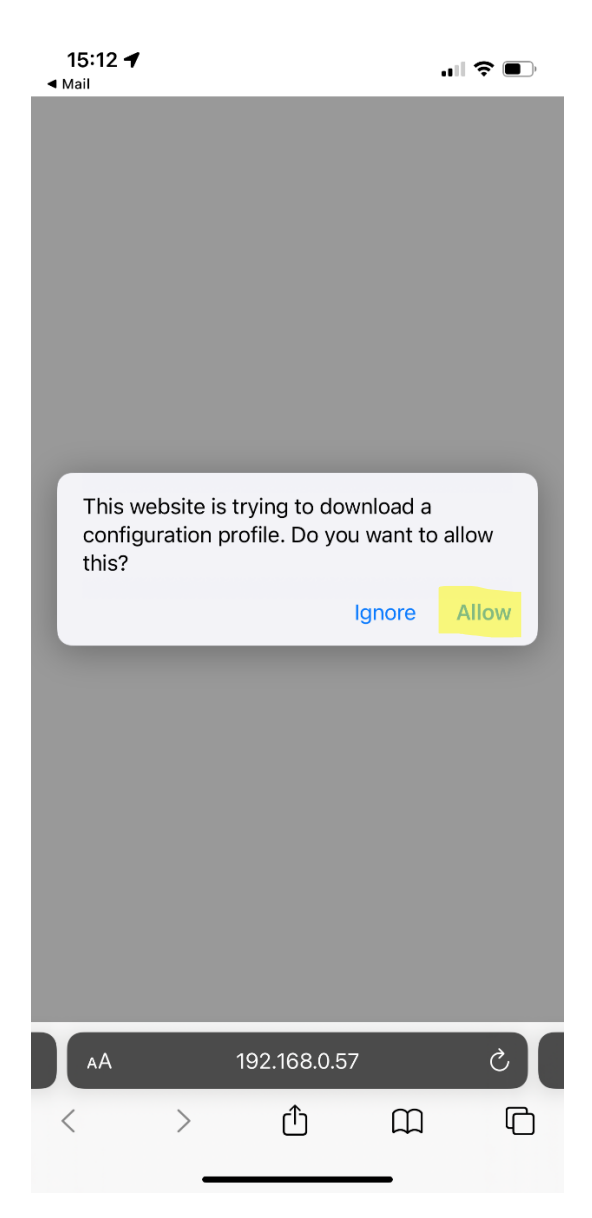

**step2:** go to Setting- General – VPN & Device Management – PaperCut Mobility Print For IOS -- install

| 14:3     | 5                      | "II 🕹 🔲 | 14:35                    | .⊪ ≎ ■ |
|----------|------------------------|---------|--------------------------|--------|
|          | Settings               |         | Settings General         |        |
| C        | Focus                  | >       | Picture in Picture       | >      |
| X        | Screen Time            | >       | CarPlay                  | >      |
|          |                        |         |                          |        |
| Ø        | General                | >       | iPhone Storage           | >      |
| 8        | Control Center         | >       | Background App Refresh   | >      |
| AA       | Display & Brightness   | >       |                          |        |
|          | Home Screen            | >       | Date & Time              | >      |
| R        | Accessibility          | >       | Keyboard                 | >      |
|          | Wallpaper              | >       | Fonts                    | >      |
|          | Siri & Search          |         | Language & Region        | >      |
| <b>6</b> |                        |         | Dictionary               | >      |
|          |                        |         |                          |        |
| SOS      | Emergency SOS          | >       | VPN & Device Management  | >      |
|          | Exposure Notifications | >       |                          |        |
|          | Battery                | >       | Legal & Regulatory       | >      |
|          | Privacy                | >       |                          |        |
| _        |                        |         | Transfer or Reset iPhone | >      |
| Å        | App Store              | >       | Shut Down                |        |
|          | Wallet & Apple Pay     | >       |                          |        |
|          |                        |         |                          |        |

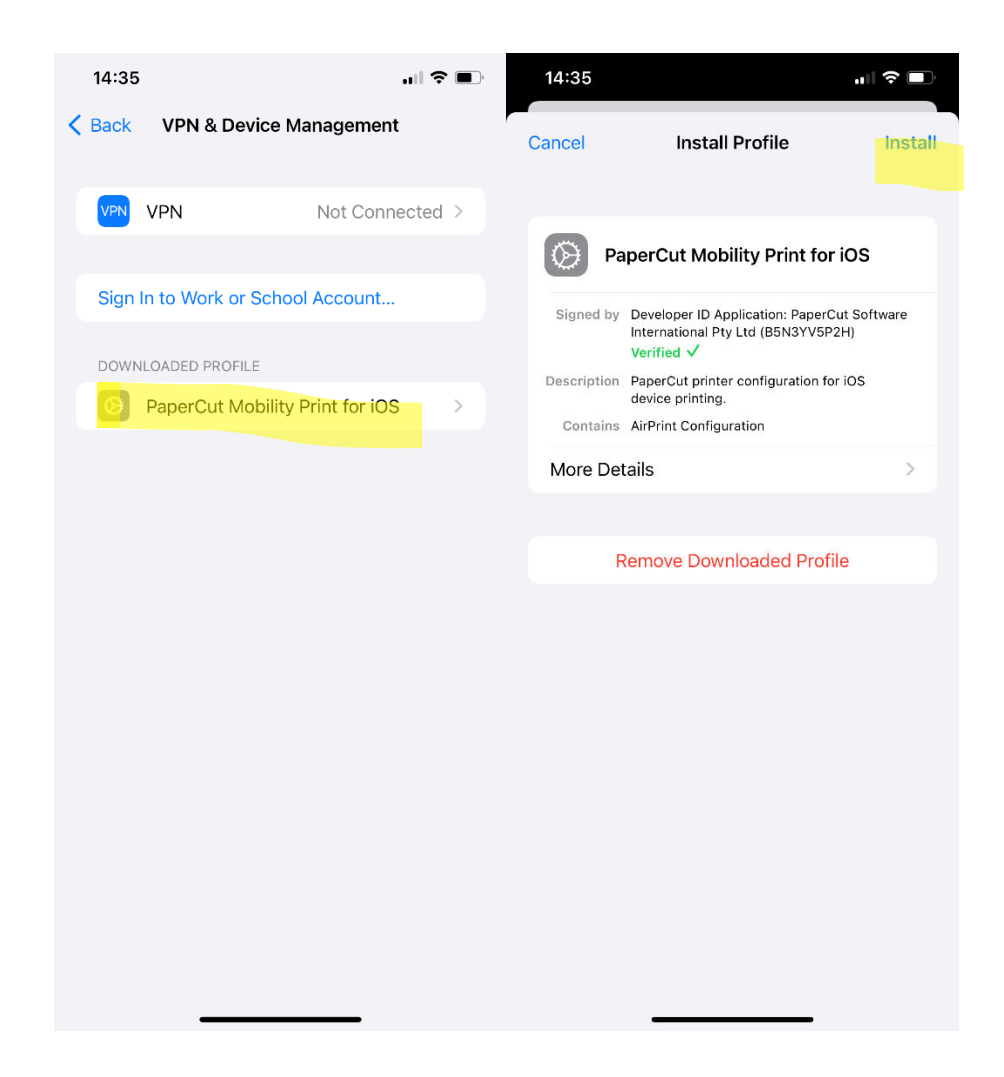

## Step 3:

when printing, select Printer "SharpFollowMe", login by using your internal detail.

| 14:37                    |                                          | "II 🕹 💽 |  |  |
|--------------------------|------------------------------------------|---------|--|--|
| Print Options            | Printer                                  |         |  |  |
| SharpFollowN<br>tmconm01 | SharpFollowMe<br>tmconm01                |         |  |  |
|                          |                                          |         |  |  |
| Passw<br>"Sha            | Password required for<br>"SharpFollowMe" |         |  |  |
| your internal            | your internal login                      |         |  |  |
| password                 |                                          |         |  |  |
| Cancel                   | ОК                                       |         |  |  |
|                          |                                          |         |  |  |
|                          |                                          |         |  |  |
|                          |                                          |         |  |  |
|                          |                                          |         |  |  |
|                          |                                          |         |  |  |